## HANDHELD COMPUTER

DH8

## **USER'S GUIDE**

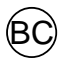

## **Revision History**

| Revision | Date       | Changes         | Author         |
|----------|------------|-----------------|----------------|
| 1.0.0    | 2022/03/XX | Initial Release | Patricia Huang |

#### Notice

The company reserves the right to revise this publication or to change its contents without any notice. Information contained herein is for reference only and does not constitute a commitment on the part of the manufacturer or any subsequent vendor. They assume no responsibility or liability for any errors or inaccuracies that may appear in this publication nor are they in anyway responsible for any loss or damage resulting from the use (or misuse) of this publication.

Any of the software described in this manual is sold or licensed "as is". Should the programs prove defective following purchase, the buyer (and not the manufacturer, its distributor, or its dealer) assumes the entire cost of all necessary servicing, repair and any incidental or consequential damages resulting from any software defects.

Brand and product names mentioned in this publication may or may not be copyrights and/or registered trademarks of their respective companies. They are mentioned for identification purposes only and are not intended as an endorsement of that product or its manufacturer.

Copyright© 2022, MilDef Crete Inc. All rights reserved.

#### Trademark

All other brand and product names are trademarks or registered trademarks of their respective companies.

#### **Radiation Exposure Statement**

#### RF exposure warming

This device meets the government's requirements for exposure to radio waves. This device is designed and manufactured not to exceed the emission limits for exposure to radio frequency (RF) energy set by the Federal Communications Commission of the U.S. Government.

The exposure standard for wireless devices employing a unit of measurement is known as the Specific Absorption Rate, or SAR. The SAR limit set by the FCC is 1.6W/kg

#### **Regulatory Information/Disclaimers**

Installation and use of this computer must be in strict accordance with the instructions included in the user documentation provided with the product. Any changes or modifications (including the antennas) made to this device that are not expressly approved by the manufacturer may void the user's authority to operate the equipment.

The manufacturer is not responsible for any radio or television interference caused by unauthorized modification of this device, or the substitution of the connecting cables and equipment other than manufacturer specified. It is the responsibility of the user to correct any interference caused by such unauthorized modification, substitution or attachment. Manufacturer and its authorized resellers or distributors will assume no liability for any damage or violation of government regulations arising from failing to comply with these guidelines.

#### FCC (Federal Communications Commission) regulatory compliance

#### EΕ

This device complies with part 15 of the FCC Rules. Operation is subject to the following two conditions: (1) This device may not cause harmful interference, and (2) this device must accept any interference received, including interference that may cause undesired operation.

FCC 47 CFR Part 15 Subpart B FCC 47 CFR Part 15 Subpart C FCC 47 CFR Part 15 Subpart E

#### Note:

This equipment has been tested and found to comply with the limits for a class B digital device, pursuant to part 15 of the FCC Rules. These limits are designed to provide reasonable protection against harmful interference in a residential installation. This equipment generates, uses and can radiate radio frequency energy and if not installed and used in accordance with the instructions, may cause harmful interference to radio communications. However, there is no guarantee that interference will not occur in a particular installation. If this equipment does cause harmful interference to radio or television reception, which can be determined by turning the equipment off and on, the user is encouraged to try to correct the interference by one or more of the following measures:

- Reorient or relocate the receiving antenna.
- Increase the separation between the equipment and receiver.
- Connect the equipment into an outlet on a circuit different from that to which the receiver is connected.
- Consult the dealer or an experienced radio/TV technician for help to assure continued compliance, any changes or modifications not expressly approved by the party responsible for compliance could void the user's authority to operate this equipment. (Example - use only shielded interface cables when connecting to computer or peripheral devices).

#### Important:

Changes or modifications to this product not authorized by MilDef could void the electromagnetic compatibility (EMC) and wireless compliance and negate your authority to operate the product.

In order to maintain compliance with FCC regulations, compliant peripheral devices and shielded cables must be used with this equipment.

# <sub>ЕЕ</sub>

The device is hereby confirmed to comply with the requirements set out in the Council Directive on the Approximation of the Laws of the Member States relating to Electromagnetic Compatibility Directive (2014/30/EU), Radio Equipment Directive (2014/53/EU) and Low Voltage Directive (2014/35/EU), if used for its intended use and that the following standards have been applied:

#### 1. Safety

Applied Standard(s): EN 62368-1: 2014/A11: 2017

#### 2. Health

Applied Standard(s): EN 50566 EN 62209-2:2010

#### 3. Radio Frequency Spectrum Usage

Applied Standard(s): EN 300 328 V2.1.1 (2016-11) EN 301 893 V2.1.1 (2017-05) EN 303 413 V1.1.1 (2017-06)

#### 4. Electromagnetic Compatibility Directive

Applied Standard(s): EN 55032: 2015+AC : 2016, Class B EN 61000-3-2: 2014 EN 61000-3-3: 2013 EN 61000-4-2: 2008 EN 61000-4-3: 2010 EN 61000-4-4: 2012 EN 61000-4-5: 2014+A1: 2017 EN 61000-4-6: 2013 EN 61000-4-8: 2009 EN 61000-4-11: 2004+A1: 2017 EN 55024: 2010+ A1: 2015 EN 55035: 2017 EN 301 489-1 V2.1.1 (2017-02) EN 301 489-17 V3.1.1 (2017-02) EN 301 489-19 V2.1.0 (2017-03)

## UKCA

#### **Power Conservation**

This handheld computer consumes less power compared to conventional consumer computers. The power consumption may be further reduced by properly configuring the Power Management Setup.

It is recommended that the power saving features be enabled even when not running on battery power. Power Management features can conserve power without degrading system performance.

#### **Power Safety**

There are specific power requirements for your handheld computer:

- Only use an approved AC adapter designed for this handheld computer.
- There is a 3-prong grounded plug for the AC adapter. The 3<sup>rd</sup> prong is an important mechanism for ensuring product safety. Please do not neglect the importance of this mechanism. If you are unable to access a compatible outlet, please hire a qualified electrician to install a compatible outlet for you.
- When unplugging the AC power cord, please make sure to disconnect the cord by pulling from the plug head instead of pulling from the wire to prevent wire damage.
- Make sure the power outlet and any other extension cord(s) you use can support the total current load of all the connected devices.
- Before cleaning the handheld computer, please make sure it is disconnected from any external power source.

## 🛕 Warning

Before any upgrade procedures, make sure the power is turned off, and all the cables are disconnected (including telephone lines). Also, it is advisable to remove your battery to prevent your handheld computer from accidentally turning on.

#### **Battery Precautions**

- Only use batteries designed for this handheld computer. Using incompatible battery types may cause explosion, leakage or damage to the computer.
- Do not remove the battery from the computer while the computer is powered on.
- Do not continuously use a battery that has been dropped, or that appears damaged (e.g. bent or twisted) in any way. Even if the computer is able to continuously work with a damaged battery, the circuit damage may occur and possibly cause fire.
- Always use the charger designed for this computer to recharge the battery. Incorrect recharging may cause the battery to explode.
- Do not try to service a battery by yourself. For battery service or replacement, please contact your service representatives.
- Please dispose of damaged battery promptly and carefully. Explosion or leakage may occur, if the battery is exposed to fire, improperly handled or discarded.

#### Notice: EE

For safety, charging will stop if the internal temperature of the battery is out of range (<0°C; >50°C). Please note that charging could have stopped before the ambient temperature reaching these boundaries because the internal temperature of the battery does not equal to the ambient temperature.

## 🚹 Battery Disposal & Caution

The product that you have purchased contains a rechargeable battery. The battery is recyclable. At the end of its service life, under various state and local laws, it may be illegal to dispose of this battery into the municipal waste stream. Check with your local solid waste officials for details in your area for recycling options or proper disposal. Danger of explosion may possibly occur, if the battery is incorrectly replaced. Replace only with the same or the equivalent battery recommended by the manufacturer. Discard the used battery according to the manufacturer's instructions.

#### Water Resistance

ME DH8 has a rating of IP67 under IEC standard 60529 (maximum depth of 1 meters up to 30 minutes) and was tested under controlled laboratory conditions. Although it has excellent protection, please do not use it as a diving equipment. Splash, water, and dust resistance are not permanent conditions when using the product continuously in extreme environments and resistance might decrease as a result of normal wear. Also, please do not disassemble any part of your device because it might damage the resistance of your device.

#### **Environmental Information, Material Safety & Recycling**

All materials used in the manufacturing of this equipment are recyclable or environmentally friendly. Please recycle the packing materials in accordance with local regulations at the end of the product's service life.

#### Notice:

- The equipment may contain insignificant amount of hazardous substances for health and environment below control level.
- To avoid spreading such substances into the eco system and to minimize the pressure on the natural environment, you are encouraged to reuse or recycle most of the materials in a safe way after the product's service life.
- For more information on collection, reuse and recycle of materials, please consult local or regional waste administrations for more information. You can also contact your dealer for more information on the environmental details of the equipment.
- The symbol of the crossed out wheeled bin indicates that the product (electrical and electronic equipment) should not be placed in municipal waste. Please check local regulations for disposal of electronic products.

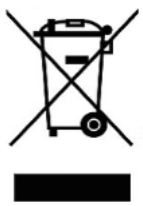

## TABLE OF CONTENTS

| CHAPTER 1 – GETTING STARTED                              | 1         |
|----------------------------------------------------------|-----------|
| UNPACKING                                                | 4         |
| Appearance Overview                                      | 5         |
| CHAPTER 2 – OPERATING INFORMATION                        |           |
| WORKPLACE                                                | 8         |
| RUGGEDNESS                                               | 8         |
| INSTALLING OPERATING SYSTEM                              | 9         |
| BOOT UP AND POST                                         | 9         |
| SHUT DOWN                                                |           |
| SI FEP AND HIBERNATE                                     |           |
| USING INDICATORS AND KEYPAD                              | 11        |
| System Manager                                           | 13        |
| SETTING LIGHT SENSOR                                     | 17        |
| Using Kensington Lock Slot                               |           |
|                                                          |           |
| CHAPTER 3 – MANAGING POWER                               | 19        |
| AC ADAPTER                                               | 19        |
| BATTERY                                                  | 20        |
| BATTERY RECALIBRATION                                    | 25        |
| CHAPTER 4 - BIOS SETUP                                   | 28        |
|                                                          | 20<br>20  |
|                                                          |           |
| ADVANCED MENU                                            |           |
| CPU Configuration Sub-Monu                               |           |
| Platform Settings Sub-Menu                               |           |
| Intel <sup>®</sup> Ethernet Connection 1219-1 M Sub-Menu | 32        |
| Trusted Computing Sub-Menu                               |           |
| RF Device Control Configuration Sub-Menu                 |           |
| EC Thermal Control Sub-Menu                              |           |
| AC In Boot Control Sub-Menu                              |           |
| USB Power Control Sub-Menu                               |           |
| Battery Recalibration Sub-Menu                           |           |
| IT8760 Super IO Configuration Sub-Menu                   |           |
| Intel <sup>®</sup> Bios Guard Technology Sub-Menu        |           |
| Network Stack Configuration Sub-Menu                     |           |
| CSM Configuration Sub-Menu                               |           |
|                                                          |           |
| PCH-IU CONTIGURATION SUD-IVIENU                          | 38<br>مد  |
| UDD Socurity Configuration Sub Manu                      |           |
|                                                          | 40<br>パウ  |
| SAVE & EXIT MENU                                         | 42.<br>۸۷ |
|                                                          |           |

| CHAPTER 5 – DRIVERS AND APPLICATIONS | 44 |
|--------------------------------------|----|
| CHAPTER 6 – SPECIFICATIONS           | 45 |
| PLATFORM                             | 45 |
| Processor                            | 45 |
| Memory                               | 45 |
| GRAPHICS                             | 45 |
| DISPLAY                              | 45 |
| STORAGE                              | 46 |
| Keypad                               | 46 |
| Audio                                | 46 |
| I/O Ports                            | 46 |
| CASE                                 | 46 |
| DIMENSIONS AND WEIGHT                | 48 |
| Power                                | 48 |
| CERTIFICATION                        | 48 |
| OPERATING & STORAGE TEMPERATURE      | 49 |
| MATERIALS AND RECYCLING              | 49 |
| CHAPTER 7 – OPTIONAL DEVICES         | 50 |
| COMMUNICATION                        | 50 |
| Security                             | 50 |
| MILITARY FISCHER CONNECTOR           | 50 |
| CHAPTER 8 – MAINTENANCE AND SERVICE  | 51 |
| CLEANING                             | 51 |
| TROUBLESHOOTING                      | 51 |
| RMA SERVICE & E-RMA                  | 52 |

| ltem                          | Description                                                                                                    | Remarks                                                                                                    |
|-------------------------------|----------------------------------------------------------------------------------------------------|----------------------------------------------------------------------------------------------------|
| Platform                      | Intel Elkhart Lake Platform                                                                                                    |                                                                                                    |
| BIOS                          | AMI                                                                                                    |                                                                                                    |
| OS                            | Windows 10/ Windows 11*                                                                                                    | * Intel IOTG doesn't yet<br>announce to support<br>Windows 11 LTSC, and we<br>test it and it passes.                                                                |
| CPU                           | Intel Atom® x6211E Processor 1.5M Cache, up to 3GHz                                                                                                    |                                                                                                    |
| Graphic                       | Intel® UHD Graphics                                                                                                    |                                                                                                    |
| Memory                        | <ul> <li>DDR4 SO-DIMM x 1</li> <li>8GB/16GB/32GB DDR4</li> </ul>                                                                                                    |                                                                                                    |
| Touch Screen                  | <ul> <li>5.7" LCD*</li> <li>Resolution: 1280 x 720</li> <li>Optical Bonding</li> <li>Resistive multi touch screen**</li> <li>Brightness (min.~typ.): 640 ~ 720 nits</li> <li>Optional invisible mode on/off</li> <li>Optional protection film</li> </ul> | *MIPI interface, brightness<br>(min.~typ.) 800~900 nits<br>** USB Interface<br>– Night Vision (NV):<br>Trade-off with optional<br>invisible mode on/off, by<br>CDP. |
| Storage                       | <ul> <li>m.2 2242 SATAIII SSD</li> <li>128GB/256GB/512GB/1TB</li> </ul>                                                                                                    |                                                                                                    |
| Integrated<br>Options         | <ul> <li>Optional WiFi 6/ Bluetooth 5.2</li> <li>Optional GPS Module</li> </ul>                                                                                                    | <ul> <li>WiFi/BT: Intel AX210</li> <li>GPS: uBlox M9N</li> <li>Front Camera/Rear<br/>Camera: By CDP</li> </ul>                                                      |
| Audio                         | <ul> <li>HD audio codec and amplifier.</li> <li>Stereo Speaker</li> <li>Optional Embedded Digital MIC</li> </ul>                                                                                                    | <ul> <li>Adjust volume by Key.</li> </ul>                                                                                                    |
| Security                      | <ul> <li>Optional TPM2.0</li> </ul>                                                                                                    |                                                                                                    |
| Keypad<br>(Front Side)        | <ul> <li>1<sup>st</sup> Layer: Fn Lock, A1, A2, Windows,<br/>Rotation, Input Lock, Power</li> <li>2<sup>nd</sup> Layer: Esc, F2, Enter, →, ↓</li> <li>Backlight</li> </ul>                                                                               | *Same as DE13.                                                                                                    |
| LED Indicator<br>(Front Side) | <ul> <li>Power/S3 (Green/Flashing Green)</li> <li>Charge/Battery Low (Orange/Flashing Orange)</li> </ul>                                                                                                    |                                                                                                    |

| ltem                            | Description                                                                                                    | Remarks                                                                                                    |
|---------------------------------|----------------------------------------------------------------------------------------------------|----------------------------------------------------------------------------------------------------|
|                                 | <b>Right Side:</b><br>– USB 3.1 Gen. 2 Type C x 1                                                                                                    | <ul> <li>Type C supports data<br/>transfer, DP and PD<br/>(Power Delivery, 20V).</li> <li>Ext. I/O expansion: By<br/>CDP.</li> </ul> |
| External I/O                    | Bottom Side:<br>– POGO Conn. (16 pin) x 1                                                                                                    | <ul> <li>Signals:</li> <li>USB3.1 x1, USB2.0 x 1,</li> <li>5V, GND</li> </ul>                                                        |
|                                 | Left Side:                                                                                                    | Please refer to PIC I.                                                                                                    |
|                                 | Optional Fischer I/O: Each function can<br>only be chosen once. Choose 3 out of 4<br>options listed as below*:                                                                                                    | *L3: Trade-off with Invisible<br>mode SW/NV SW (CDP)                                                                                 |
|                                 | <ul> <li>Audio</li> <li>RS232</li> <li>GLAN</li> <li>USB2.0</li> </ul>                                                                                                    |                                                                                                    |
| Internal I/O                    | <ul> <li>Mini PCIe full-size card x 1</li> <li>m.2 E key (for AX210) x 1</li> <li>USB2.0 x 10</li> <li>USB3.1 x 3</li> </ul>                                                                                                    |                                                                                                    |
| Power Supply                    | <ul> <li>Battery:         <ul> <li>Li-ion battery pack 7.2V/2500mAh x</li> <li>Hot Swappable.</li> <li>Battery Life: 8hrs</li> <li>Rugged 60W USB-C Power Adapter*:</li> <li>AC input: 100V-240V 50/60Hz</li> <li>Output voltages: 20V/3A</li> </ul> </li> </ul> |                                                                                                    |
| Case                            | CNC milled Aluminum                                                                                                    | Color: Nato Green                                                                                                    |
| Environmental<br>Specifications | <ul> <li>Operating Temperature:</li> <li>Std.: -20 °C ~ +60 °C*</li> <li>Storage Temperature: -40 °C ~ +70 °C</li> </ul>                                                                                                    | <ul> <li>Optional: -30 °C ~ +60</li> <li>°C (Study)</li> </ul>                                                                       |
| Dimensions<br>(L x W x H)       | 201 x 99 x 44.5mm                                                                                                    |                                                                                                    |
| Weight                          | 888 g (without options)                                                                                                    |                                                                                                    |

| ltem           | Description                                                                                                    | Remarks                                                                                                    |
|----------------|----------------------------------------------------------------------------------------------------|----------------------------------------------------------------------------------------------------|
| Certifications | <ul> <li>CE/FCC/UKCA</li> <li>WEEE</li> <li>REACH</li> <li>RoHS2.0</li> <li>IP65</li> <li>Optional IP67</li> <li>MIL-STD-810H (1.5M drop test)</li> <li>MIL-STD-461G</li> <li>Optional GA</li> </ul> | <ul> <li>Energy Star: Internal<br/>Test</li> <li>WHLK (Windows<br/>Hardware Lab Kit):<br/>Internal Test</li> </ul> |

| Items                        | Description                                                                                     | Remarks                                                                                 |
|------------------------------|-------------------------------------------------------------------------------------------------|-----------------------------------------------------------------------------------------|
| WLAN/BT                      | <ul> <li>Intel® Wi-Fi 6E AX210</li> <li>Wi-Fi 4, 5, 6</li> <li>BT5.2</li> </ul>                 | <ul> <li>Interface: PCIe (Wi-<br/>Fi/USB (BT)</li> <li>Form Factor: M.2 2230</li> </ul> |
| GPS                          | <ul> <li>USB interface</li> <li>Ublox Neo-M9N</li> <li>Support GPS/ GLONASS/ Galileo</li> </ul> | – Beidou: TBD.                                                                          |
| Memory                       | <ul><li>DDR4 SO-DIMM x 1</li><li>8GB/16GB/32GB DDR4</li></ul>                                   |                                                                                         |
| Embedded<br>Digital Mic      | – Available                                                                                     |                                                                                         |
| Invisible mode<br>on/off     | – Available                                                                                     |                                                                                         |
| Mil. Fischer<br>Conn. Audio  | – Available                                                                                     |                                                                                         |
| Mil. Fischer<br>Conn. GLAN   | – Available                                                                                     |                                                                                         |
| Mil. Fischer<br>Conn. USB2.0 | – Available                                                                                     |                                                                                         |
| Mil. Fischer<br>Conn. RS232  | – Available                                                                                     |                                                                                         |
| Protection Film              | – Available                                                                                     |                                                                                         |
| G.A.                         | – Available                                                                                     |                                                                                         |

## Chapter 1 – Getting Started

## Unpacking

The following components come with your computer. If anything is missing or damaged, please notify the dealer immediately.

- Handheld Computer
- USB-C Adapter
- AC Power Cord
- Utility DVD
- Quick Guide

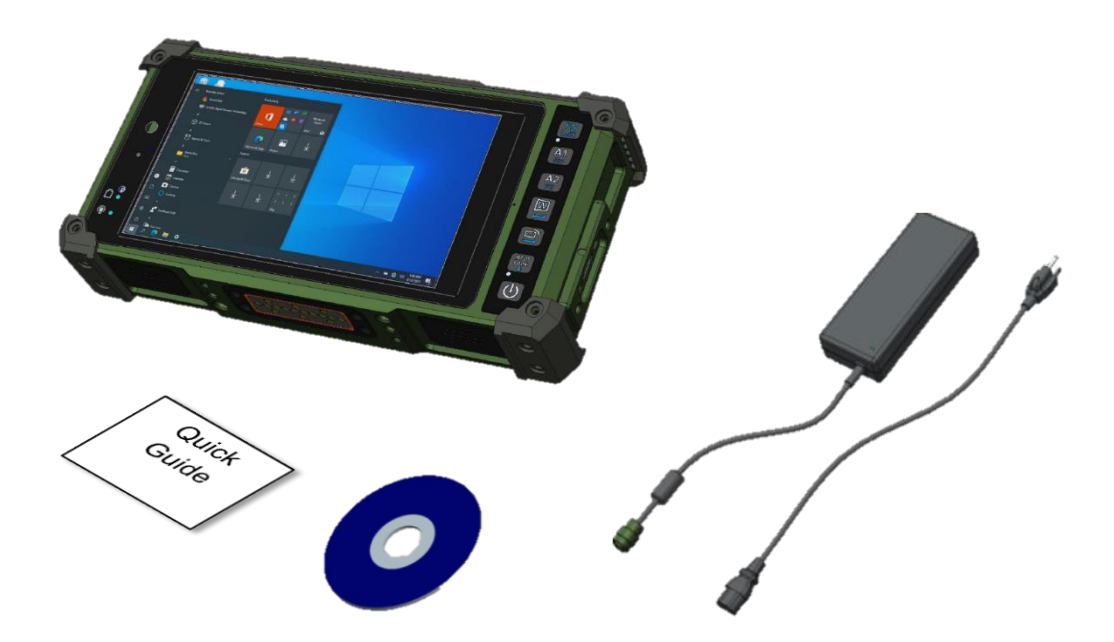

## Appearance Overview

#### Front

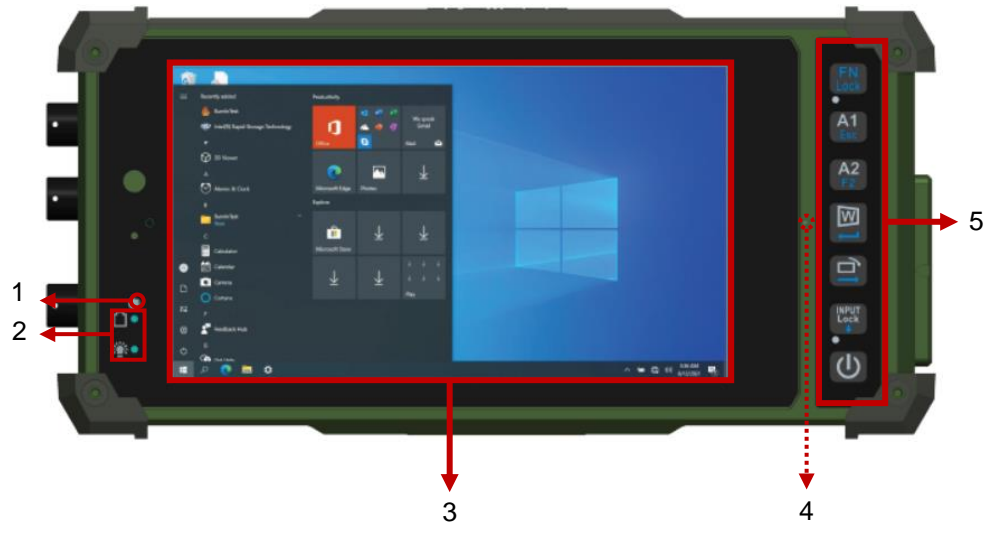

- 1. Light Sensor
- 2. LED Indicators
- 3. Display
- 4. Optional Embedded Digital Mic
- 5. Keypads

#### Rear

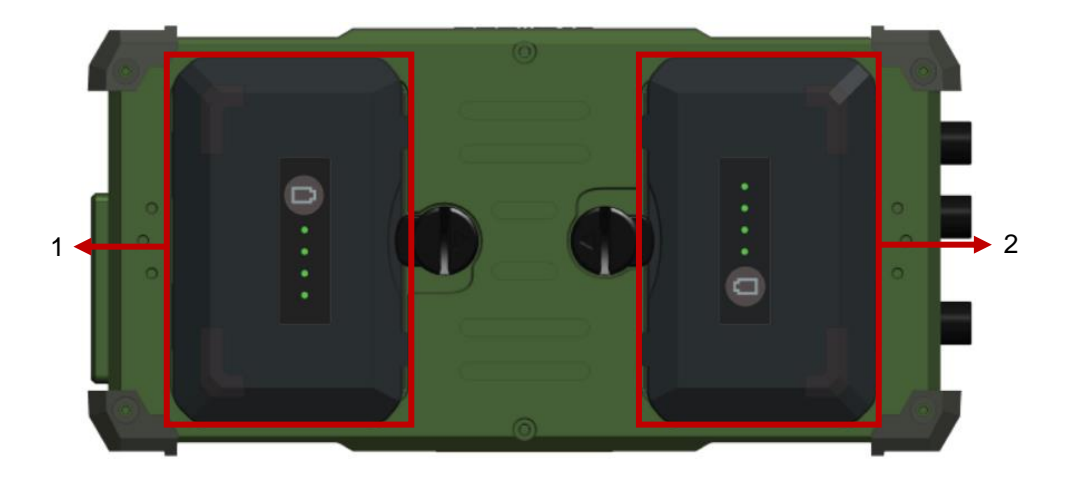

- 1. Primary Battery x 1
- 2. Secondary Battery x 1
- \* Optional IP65 device has thumb screws on the battery slot cover

#### Left

Front

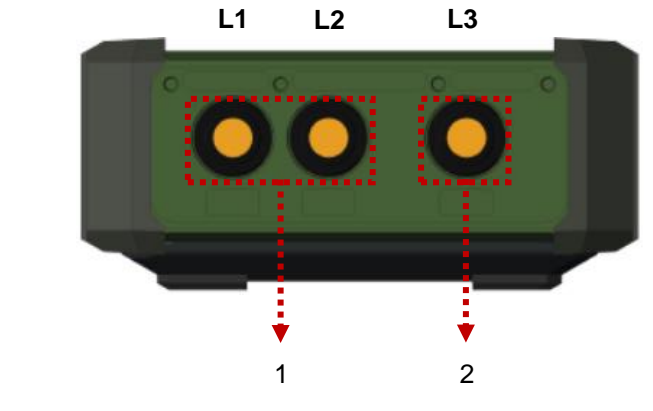

- 1. Optional Fischer I/O x 2
- 2. Optional Fischer I/O x 1

Optional Invisible Mode Switch

(4 signals for 3 Fischer Connectors; non-repeatable)

- USB 2.0
- Audio
- GLAN
- RS232

#### Note

▶ Fischer Options from L1 to L3: USB 2.0→Audio→GLAN→RS232.

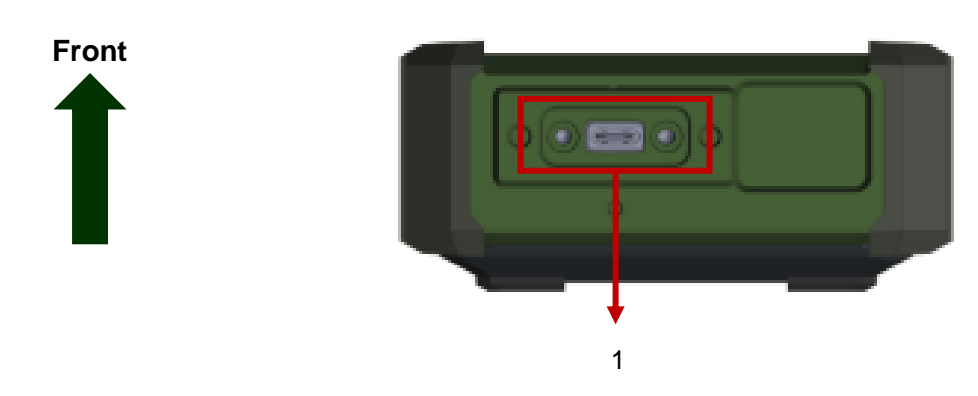

1. USB 3.1 Gen.2 Type C x 1

#### Right

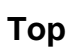

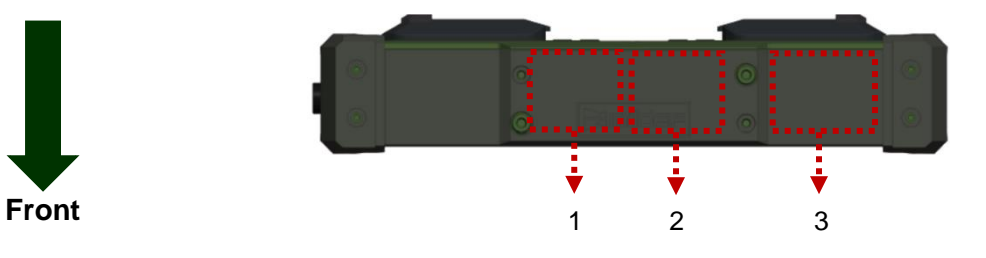

- 1. Optional WLAN/BT Main ANT
- 2. Optional GPS ANT
- 3. Optional WLAN Aux. ANT

#### Bottom

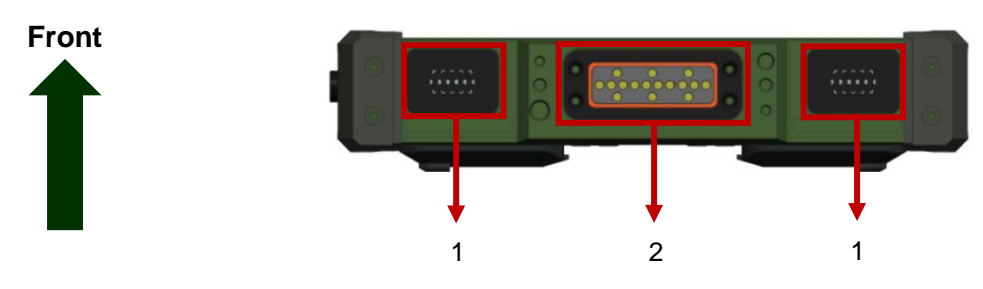

- 1. Speaker
- 2. Docklite Connector (16 pin POGO)

## Chapter 2 – Operating Information

#### Workplace

A clean and moisture-free environment is preferred. Make room for air circulation. Remember to avoid areas from:

- Sudden or extreme changes in temperature.
- Extreme heat.
- Strong electromagnetic fields (near television set, motor rotation area, etc.).
- Dust or high humidity.

If it is necessary to work in a hostile environment, please regularly maintain your workstation by cleaning dust, water, etc. to keep it in an optimal condition.

#### Ruggedness

This handheld is designed with rugged features such as vibration, shock, dust, and rain/water protection. However, it is still necessary to provide appropriate protection while operating in harsh environments.

The handheld is also designed to withstand rainfall from top with mild wind blowing only. Please keep the handheld facing up, i.e. normal operating direction, to maintain water resistance. NEVER immerse the unit in water, or spray water at an upside-down system. Doing so may cause permanent damage.

All connectors could be corroded if being exposed to water or moisture. Corrosion is accelerated if the power is ON. Please take proper water-resistant measures for cable connections. The DC jack and cables are sealed and may be operated with water splashing while attached. All port covers should be in place when no cable is attached.

#### Installing Operating System

#### SW

Your computer is designed to operate with Microsoft Windows 10 / 64-bit Operating System. Please connect your handheld computer with an external USB-interface drive to start the OS installation.

#### Note:

A USB hub may be required during installation to connect with an external USBinterface ODD, as the System USB port may not supply enough power. Please connect your USB hub with extra power supply to complete the installation.

#### Boot Up & POST

SW

The standard operating procedure to turn on your handheld computer is by using the power button. Press the power button and the handheld will boot up, and it will start with the Operating System (OS) installed.

#### Boot Up

By pressing the power button for approximately 2 seconds, your handheld computer will turn on and load the Operating System (OS) into the system memory. This start-up procedure is called "boot up".

#### Power On Self-Test (POST)

Each time your handheld computer is turned on, the BIOS will automatically perform a selftest of its memory and hardware devices.

#### Shut Down & Force Shut Down

#### Shut down

Directly click (Shut down) from your OS to turn OFF the power of your computer. Before shutting down, please remember to save any unfinished works and close the applications to prevent your SSD from suffering possible data loss or damage. Shut down will turn OFF power of your workstation. If you want to start your handheld again, you need to turn it ON again by pressing the power button.

#### SW

#### Force Shut Down

In the event that your handheld computer hangs or stops responding, you can perform a force shut down by pressing and holding the power button for 4~5 seconds. Please note that any unsaved work or data will be lost this way.

#### Sleep & Hibernate

#### Sleep

Under 2 mode, the system will temporarily save your work into the computer's RAM. If you want to start your computer again, please press the power button to resume. Under Windows 10, please enter this mode directly by

Click  $\blacksquare$  (Start)  $\rightarrow$  Click O (Power)  $\rightarrow$  Click O (Sleep)

Move the cursor to the lower left or lower-left corner of the screen Click "Settings"  $\rightarrow$  Click "Power"  $\rightarrow$  Click "Sleep".

#### Hibernate

Under I mode, the system will save your work into SSD. If you want to start your computer again, you need to press and hold the power button (approximately 2 seconds) until the SSD indicator lights on. Under Windows 10, please enter this mode directly by

Click  $\blacksquare$  (Start)  $\rightarrow$  Click O (Power)  $\rightarrow$  Click O (Hibernate)

Move the cursor to the lower left or lower-left corner of the screen  $\rightarrow$  Click "Settings"  $\rightarrow$  Click "Power"  $\rightarrow$  Click "Hibernate".

### Using Indicators & Keypad

Your handheld computer is designed with LED indicators and backlight keypads for easy and quick operations. The description of each LED indicator and keypad functions are provided for your operational reference.

#### **LED Indicators**

| LED Indicator | Description                                              |  |
|---------------|----------------------------------------------------------|--|
| 潷             | Power*/ S3 Indicator<br>Green/ Flashing Green            |  |
| Û             | Charge/ Battery Low Indicator<br>Orange/ Flashing Orange |  |

\*Power indicator pulsates on and off slowly during S3.

#### Keypads

| Icons      | 1 <sup>st</sup> Layer (White Legend) | 2 <sup>nd</sup> Layer (Blue Legend) |  |
|------------|--------------------------------------|-------------------------------------|--|
| FN<br>Lock | FN Lock                              |                                     |  |
| A1<br>Esc  | A1                                   | Esc                                 |  |
| A2<br>F2   | A2                                   | F2                                  |  |
| ISI        | Windows                              | Enter                               |  |
|            | Rotation                             | $\rightarrow$                       |  |
|            | Input Lock                           | $\downarrow$                        |  |
| Э          | Power                                | Button                              |  |

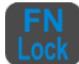

Fn Lock Key is used to switch other keypads into 2<sup>nd</sup> layer functions.

To enable 2<sup>nd</sup> those functions, please

- 1. Press the Input Lock Key.
- 2. Fn Lock Indicator will light green.
- 3. Press the Fn Lock Key again to cancel the function.

#### INPUT Lock

Input Lock Key is used to avoid unexpected inputs from keypads and touchscreen. When this function is on, all inputs from devices will be locked.

To enable Input Lock Key, please

- 1. Press the Input Lock Key.
- 2. Input Lock Indicator will light green.
- 3. Press the Input Lock Key again to cancel the function.

## System Manager

**System Manager** is an application which allows users to access information (System, battery), and set RF device, function keys easily.

1. System Information

| System Manager |                              |                          |   |
|----------------|------------------------------|--------------------------|---|
|                | Categories                   | Value                    |   |
| $\cup$         | <ul> <li>Software</li> </ul> |                          |   |
|                | Computer Name                | DESKTOP-43VRMBU          |   |
|                | Operating System             | Microsoft Windows 10 Pro |   |
|                | <ul> <li>Firmware</li> </ul> |                          |   |
|                | BIOS Version                 | 04/18/2019               |   |
|                | EC Version                   | 0.1.19                   |   |
|                | PIC Version                  | N/A                      |   |
| A1             | Hardware                     |                          |   |
| ÷              | ✓ Machine                    |                          | - |
|                |                              |                          |   |
|                |                              |                          |   |
|                |                              |                          |   |
|                | ildee                        |                          |   |
|                |                              |                          |   |

2. Battery Information

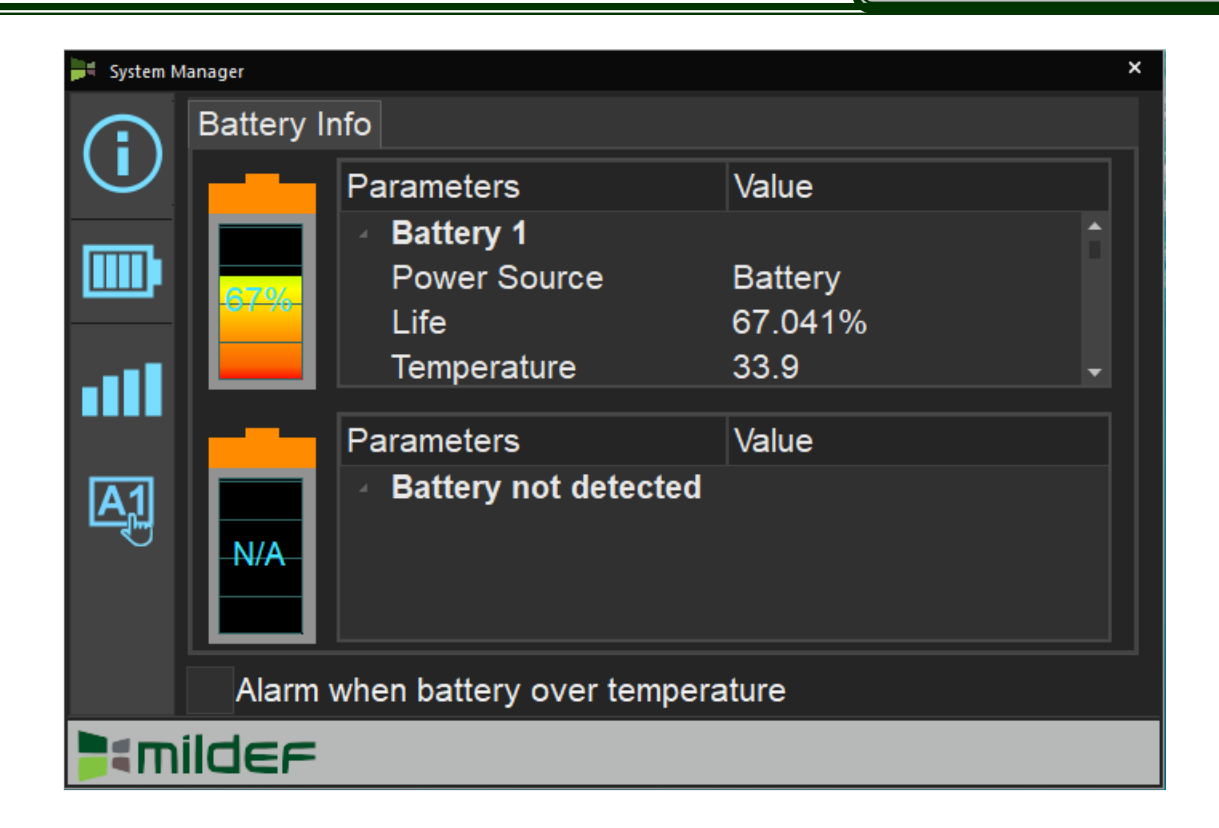

3. RF Device Control Panel

| 🔰 System     | n Manager                    |                                |               | × |
|--------------|------------------------------|--------------------------------|---------------|---|
|              | RF Device Power              | Adapter                        | IP Address    |   |
| $\mathbf{U}$ | WLAN On                      | Intel(R) Wireless-AC 92        | . 172.20.10.3 |   |
| ••••         | BT On                        |                                |               |   |
|              | GPS                          |                                |               |   |
|              |                              |                                |               |   |
|              | WWAN                         |                                |               |   |
|              | Flight Mode Set              |                                |               |   |
|              |                              | Ref                            | resh          |   |
|              | Let Windows manage RF d      | evice power, e.g. Windows 10   | ).            |   |
|              | (Software switch, all device | s must be enabled in BIOS firs | st.)          |   |
| <b>≥</b> €mi | ilder                        |                                |               |   |

4. Function Key Control Panel

| 岸 System N  | /lanager  |     |             |       | × |
|-------------|-----------|-----|-------------|-------|---|
| <b>(i</b> ) | A1        | Кеу | Volume up   |       |   |
|             |           |     |             |       |   |
| all         | <b>A2</b> | Key | Volume down |       |   |
| <b>A1</b>   |           |     |             |       |   |
|             |           |     |             | Apply |   |
| <b>]</b>    | ilder     | :   |             |       |   |

#### **Available Function List**

None

Open/ Execute a selected file

Open URL in default browser

Change display output

Brightness up

Brightness down

Volume up

Volume down

Volume mute

Launch on-screen keyboard

Launch Windows Mobility Center

Launch File Explorer

#### Note:

"System manager" is a universal app so some pages may be different according to your system. For example, function key setting page will be unavailable for those devices without user settable function key.

### Setting Light Sensor

Light sensor mainly is to modify the LCD backlight by dynamically monitoring the brightness of the environment. Under Windows 10, you can enable/disable light sersor by directly clicking:

| Click 🖽             | (Start) → | Click 🐯     | (Settings) $\rightarrow$ | Click 💻       | (System) $\rightarrow$ | Click | ₽ | (Display) |
|---------------------|-----------|-------------|--------------------------|---------------|------------------------|-------|---|-----------|
| $\rightarrow$ Click | "Change b | rightness a | utomatically w           | /hen light cl | hanges"                |       |   |           |

#### SW

Move the cursor to the upper-left or lower-left corner of the screen  $\rightarrow$  Click "Settings"  $\rightarrow$  Click "Display"  $\rightarrow$  Click "Change brightness automatically when light changes"

| Settings                |                                                                                                    | - α ×                                   |
|-------------------------|----------------------------------------------------------------------------------------------------|-----------------------------------------|
| û Home                  | Display                                                                                                    |                                         |
| Find a setting          | Brightness and color                                                                                          | Have a question?                        |
| System                  | Change brightness for the built-in display                                                                    | Con corp                                |
| C Display               | Change brightness automatically when lighting changes                                                         | Make Windows better<br>Give us feedback |
| 40 Sound                | Night light                                                                                                   |                                         |
| Notifications & actions | On     Night light settings                                                                                   |                                         |
| ال Focus assist         |                                                                                                    |                                         |
| O Power & sleep         | Windows HD Color                                                                                              |                                         |
| C Battery               | Get a brighter, more vibrant picture in HDR and WCG videos, games,<br>and apps on the display selected above. |                                         |
| 🖙 Storage               | Windows HD Color settings                                                                                     |                                         |
| 3 Tablet mode           | Scale and layout                                                                                              |                                         |
| Ef Multitasking         | Some apps won't respond to scaling changes until you close and reopen<br>them.                                |                                         |
| Projecting to this PC   | Change the size of text, apps, and other items                                                                |                                         |
| X Shared experiences    | Advanced scaling settings                                                                                     |                                         |
| Clipboard               | Display resolution                                                                                            |                                         |
| 🛋 🤮 📼 🔹                 |                                                                                                    | ^ ❤ ⊕ 41 831FM □                        |

## Using Kensington Lock Slot

Loop the lock cable around a stationary object such as a table and plug the Kensington Lock into the Kensington Lock Slot to lock it.

Note:

> Kensington Lock is a widely available 3<sup>rd</sup> party product.

## Chapter 3 – Managing Power

## AC Adapter

#### The USC-C Adapter performs two functions

- It powers the computer from an external AC source.
- It charges the computer battery.

The Adapter automatically detects the AC line voltage (110V or 220V) and adjusts accordingly.

#### EΕ

#### The following are recommended when using the USB-C adapter

- Use a properly grounded AC outlet.
- Use one AC outlet exclusively for the computer. Having other appliances on the same line may cause interference.
- Use a power strip with built-in surge protection.

#### **Connecting the AC adapter**

- Plug the AC cord to the Adapter.
- Plug the other end of the AC cord into the wall outlet and ensure the LED on the Adapter lights green.
- Attach the DC plug into the power jack of the handheld computer; and turn the lock ring clockwise to secure it.

#### EE

#### Note:

➤ To ensure system stability, please connect your workstation to an external power source when operating at -20°C ambient temperature.

#### **AC Adapter Indicator**

The LED lighting green indicates that AC power is ready.

#### Battery

The computer will automatically switch to battery mode when the external power source (AC Adapter or optional Vehicle Adapter) is disconnected.

#### **Battery Operating Time (Battery Life)**

Two 100% batteries serve approximately 6 hours of use (data of Getac). The operating time of batteries depends on how and where the device is applied. Functions such as playing multimedia and utilizing the device in a low temperature environment may be considerably power-consuming.

#### **Battery Level**

You may check battery status from Operating System. In Windows, you can click the power/ battery icon to reveal the battery gauge window. The following is the illustration of Battery Gauge in Windows OS.

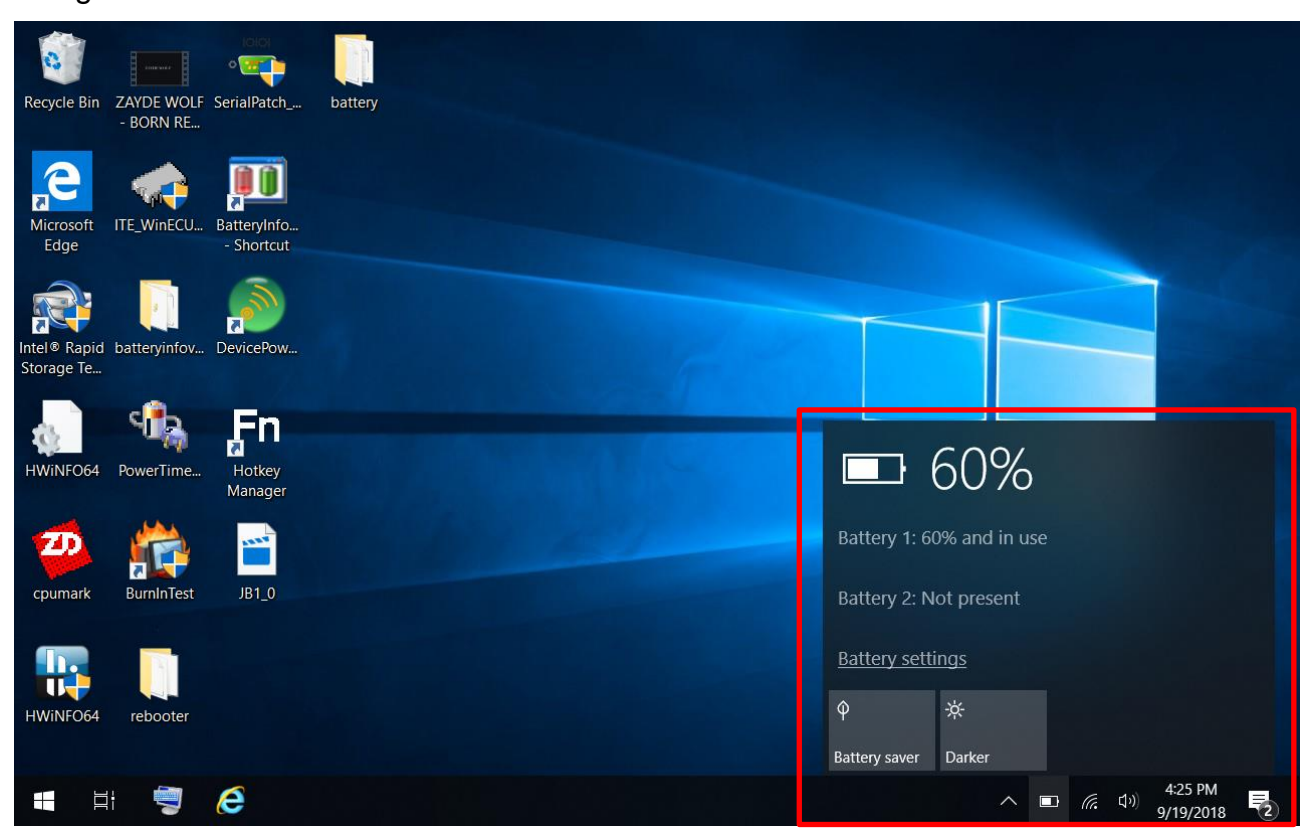

#### Note:

- EE If there are two batteries to be inserted, it is recommended to install the second battery after the status reading of the first battery is completed in OS, which will ensure the stability of battery status.
- Reading time may differ depending on models.
- The battery gauge should only be used as a reference. Please do not expect it to show the exact amount of the power remaining. There is no memory effect on Lithium Ion battery cells. However, discharge the battery to nearly empty every month will help calibrating the internal gauge.

#### **Battery Power Saving Tips**

The computer comes with an intelligent power-saving feature. You may extend the battery life by:

- Setup power saving functions in Operating System Power Management options (e.g. Windows Power Options).
- Lower the intensity of the display by brightness control.
- Turn the computer into standby (by Sleep or Power button) when it is temporarily not in use.
- Shut down the computer when it will not be in use for longer period of time.

#### **Battery Low**

When the battery is nearly exhausted, the computer gives the following "Battery Low" warnings:

- Windows battery low warning.
- The power LED flashes.

Once the "Battery Low" warning occurs, please

- Save and close the files you are currently working on then shut down the computer.
- Plug in AC or vehicle adapter to recharge the battery.

#### Charging the Battery EE

Plug in the AC adapter to start the battery charging. If the battery is already full, the sense circuitry will stop high current charge within several minutes.

Charge indicator turns ON when the battery is charging and turns OFF when the battery charging is completed.

There are two battery packs in the handheld computer; on the left side is the primary battery, and on the rear side is the second.

When the handheld computer is connected to AC adapter, the primary battery will be charged first, and then the second battery.

When the handheld computer is powered by the battery, secondary will be discharged first, and then the primary one. Attach the AC adapter or vehicle adapter to charge battery, when the battery is full, battery will automatically stop charging. You could check if the battery is being charged by "battery indicator LED", the LED is off when charging is finished.

|                   | Charging<br>(with power adapter attached) | Discharging<br>(without power adapter attached) |
|-------------------|-------------------------------------------|-------------------------------------------------|
| Primary Battery   | First priority                            | Second priority                                 |
| Secondary Battery | Second priority                           | First priority                                  |

#### **Battery Charging Time**

| C               | Charging Time | DH8     |
|-----------------|---------------|---------|
| LISP C adaptor  | System ON     | 3 hours |
|                 | System OFF    | 3 hours |
| Vahiolo adoptar | System ON     | 3 hours |
| venicie adapter | System OFF    | 3 hours |

#### Battery Maintenance & Storage Recommendations EE

Battery power will decrease gradually in storage. The rate depends on "self-discharge rate" and the storage environment. Self-discharge rate of rechargeable batteries is approximately 1% per day. High humidity and high temperature accelerate discharge. Very low temperature may "freeze" the battery chemicals thus decrease the capacity. The following are guidelines for battery maintenance:

- The battery life with system off is approximately 60 days, so it is suggested that the battery be charged every two months so to avoid over discharging.
- The battery should be removed if it will not be used for a long period of time (approximately one month).
- The battery should have 50% charge remaining before it is removed and be stored in the temperature range of -20°C to 20°C.
- The battery without using for more than 2 years may result in battery aging and it is not recommended to use.
- Self-discharge rate is related to storage temperature. The following recommendations
  may show how often a battery removed from the device needs to be charged in different
  storage temperatures.
  - In -20°C ~ 20°C environment, it is recommended to charge the battery every year;
  - In -20°C ~ 45°C environment, it is recommended to charge the battery every three months;
  - In -20°C ~ 60°C environment, it is recommended to charge the battery every month.

#### **Battery Recalibration**

Battery recalibration allows a user to calibrate the GAUGE IC parameter of the battery pack. When the battery stays fully charged or in a low charge state for a long period of time, it causes the battery gauge to have some minor discrepancies. Therefore, users are recommended to carry out battery recalibration to correctly calibrate the battery GAUGE IC. To perform battery recalibration, please follow the steps as below:

1. Update BIOS & EC to the latest version.

2. Insert the battery to the computer, and connect it to AC adapter.

Enter the BIOS => Choose "Advanced menu" => Choose "Battery Recalibration" => Press
 "Enter".

4. When the "Start Battery Recalibration" pop-up appears, press "Yes" to continue. (Before you run the battery calibration, please make sure that the battery level must be LOWER than 95%; otherwise, the calibration cannot work.)

5. The recalibration is now processing. You can see the following recalibration status on the screen:

- Calibration Frequency: How many times the calibration is processed
- Battery Capacity: Current battery capacity
- Battery Charge Mode: Charge/Discharge
- Battery Learning Mode: Normal (charge)/Learn (discharge)
- 6. A pop-up appears when the calibration is completed. Then click "OK".
- 7. Press "Yes" to reboot the computer when "Reset Without Saving" pop-up appears.

#### Note:

- > Do not turn off the LCD and do not remove AC adapter during the calibration.
- One cycle of recalibration process indicates "Charge to Full => Start Learn Mode => Discharge => Complete Learn Mode => Charge to Full". It will take approx. eight hours for a cycle.
- It requires five cycles to complete the battery recalibration. Then the recalibration will stop automatically.
- If you want to terminate the calibrating, simply shut down the computer by pressing Power Button or just press "CTRL+ALT+DEL" to restart.

Shutdown & Shipping Mode

#### **ACPI Support**

Your computer supports ACPI (Advanced Configuration and Power Interface) for power management. With ACPI and an ACPI-compliant operating system (such as Microsoft Windows), this feature will allow you to reduce the power consumption and conserve energy. By supporting ACPI, the AC adapter LED and the Power indicator LED will show in different ways. The followings are detailed descriptions of LED indicators and their meanings:

#### Sleep

AC adapter LED is ON (while connecting with power) Power LED indicator is flashing Green; other LED indicators are OFF

#### Hibernate

AC adapter LED is ON (while connecting with power) Power LED indicator is OFF; other LED indicators are OFF

#### Shut Down

AC adapter LED is ON (while connecting with power) Power LED indicator is OFF; other LED indicators are OFF

## Chapter 4 – BIOS Setup

Press **[F2]** at boot up to enter BIOS setup. Use arrow keys to select options and **[+/-]** to modify them. When finished, move to "**Exit**" and press **[Enter]** then confirm save by pressing **[Y]**.

#### Main Menu

| Aptio Setup Utility                                                                                     |                                                      |         |            |                                                      |                                                 |
|----------------------------------------------------------------------------------------------------|------------------------------------------------------|---------|------------|------------------------------------------------------|-------------------------------------------------|
| Main                                                                                                    | Advanced                                             | Chipset | Security E | Boot                                                 | Save & Exit                                     |
| BIOS Information<br>BIOS Vendor<br>Core Version<br>Compliancy<br>Project Version<br>Build Date and Time |                                                      |         |            | Set the Da<br>switch the<br>elements.                | ate. Use Tab to<br>between Date                 |
| Access Lo<br>EC Versio                                                                                  | evel<br>on                                           |         |            | →←: Sele<br>↑↓: Select<br>Enter: Sele                | ct Screen<br>Item<br>ect                        |
| Processo<br>Name<br>Type                                                                                | r Information                                        |         |            | -/+: Chang<br>F1: Genera<br>F2: Previo<br>F3: Optimi | ge Opt.<br>al Help<br>us Values<br>zed Defaults |
| Speed<br>Microcod<br>Total Men<br>ME FW Ve<br>Serial ATA<br>Serial ATA                                  | e Revision<br>nory<br>ersion<br>A Port 0<br>A Port 1 |         |            | F4: Save &<br>ESC: Exit                              | & Exit                                          |
| System D<br>System T                                                                                    | ate<br>ime                                           |         |            |                                                      |                                                 |

#### Note:

- > The contents may vary depending on computer configurations.
- Incorrect settings may cause system malfunction. To correct it, restore the Optimized Defaults with F3.

## Advanced Menu

| MainAdvancedChipsetBootSecuritySave & Exit▶ CPU ConfigurationConfigure Management<br>Engine Technology<br>ParametersEngine Technology<br>Parameters▶ PCH-FW Configuration▶ Intel® Ethernet Connection I219-LM→: Select Screen▶ Intel® Ethernet Connection I219-LM→: Select Screen▶ Trusted Computing↑↓: Select Item<br>Enter: Select▶ RF Device ControlEc Thermal Control▶ AC In Boot Control-/+: Change Opt.<br>F1: General Help<br>F2: Previous Values |                                                                                                    | Aptio Setup Utility                                                                                                    |                                         |      |                                                                                                    |                                                                                           |  |
|----------------------------------------------------------------------------------------------------|----------------------------------------------------------------------------------------------------|----------------------------------------------------------------------------------------------------|-----------------------------------------|------|----------------------------------------------------------------------------------------------------|-------------------------------------------------------------------------------------------|--|
| <ul> <li>CPU Configuration</li> <li>PCH-FW Configuration</li> <li>Platfrom Settings</li> <li>Intel® Ethernet Connection I219-LM</li> <li>Trusted Computing</li> <li>RF Device Control</li> <li>EC Thermal Control</li> <li>AC In Boot Control</li> <li>USB Power Control</li> <li>Parameters</li> </ul>                                                                                                    | Main                                                                                                    | Advanced                                                                                                    | Chipset                                 | Boot | Security                                                                                                    | Save & Exit                                                                               |  |
| > Battery Recalibration       F3: Optimized Defaults         > IT8760 Super IO Configuration       F4: Save & Exit         > Network Stack onfiguration       ESC: Exit                                                                                                    | <ul> <li>CPU C</li> <li>PCH-F</li> <li>Platfrc</li> <li>Intel®</li> <li>Truste</li> <li>RF De</li> <li>EC Th</li> <li>AC In</li> <li>USB F</li> <li>Batter</li> <li>IT8760</li> <li>Netwo</li> </ul> | Configuration<br>W Configuration<br>W Configuration<br>Ethernet Connection<br>et Computing<br>vice Control<br>ermal Control<br>Boot Control<br>Power Control<br>y Recalibration<br>O Super IO Con<br>ork Stack onfigu | ection I219-LN<br>figuration<br>uration | 1    | Configure Ma<br>Engine Tech<br>Parameters<br>→←: Select<br>↑↓: Select Ite<br>Enter: Select<br>-/+: Change<br>F1: General<br>F2: Previous<br>F3: Optimize<br>F4: Save & E<br>ESC: Exit | anagement<br>nology<br>Screen<br>em<br>t<br>Opt.<br>Help<br>Values<br>ed Defaults<br>Exit |  |

#### Advanced Menu Selections

You can make the following selections on the Advanced Menu.

| Feature                                   | Options                          | Description                                                                       |
|-------------------------------------------|----------------------------------|-----------------------------------------------------------------------------------|
| CPU<br>Configuration                      | Disabled<br>Enabled              | CPU Configuration Parameters                                                      |
| PCH-FW<br>Configuration                   | Firmware update<br>Configuration | Configure Management Engine<br>Technology Parameter                               |
| Platform Settings                         | EU<br>USA                        | Platform related settings                                                         |
| Intel® Ethernet<br>Connection I219-<br>LM | Link Speed                       | Auto Negotiated<br>10 Mbps Half<br>10 Mbps Full<br>100 Mbps Half<br>100 Mbps Full |
|                                           | Wake On LAN                      | Disabled<br>Enabled                                                               |
| Trusted<br>Computing                      | Security Device<br>Support       | Disabled<br>Enabled                                                               |
|                                           | Pending operation                | None<br>TPM Clear                                                                 |
|                                           | PH Randomization                 | Disabled<br>Enabled                                                               |
| RF Device<br>Control                      | Disabled<br>Enabled              | GSM, GPS, BT, WLAN                                                                |
| EC Thermal<br>Control                     | 60 C 65C 70C 75C<br>80C 85C      | EC Thermal Control Setting                                                        |
| AC In Boot                                | Disabled<br>Enabled              | AC In Boot Setting                                                                |
| USB Power<br>Control                      | Disabled<br>Enabled              | USB Power Mode Setting: For AC<br>Mode Only; Setting for S5 Enable/S5<br>Disable  |
| Battery<br>Recalibration                  | Yes<br>No                        | Start Battery recalibration function                                              |
| IT8760 Super IO<br>Configuration          | Serial Port 1<br>Configuration   | Enable / Disable Serial Port (COM)                                                |
|                                           | Serial Port 2<br>Configuration   | Enable / Disable Serial Port (COM)                                                |
| Intel ® Bios<br>Guard<br>Technology       | Disabled<br>Enabled              | Enable/ Disable Intel Bios Guard<br>Support                                       |
| Network Stack<br>Configuration            | Disabled<br>Enabled              | Enable / Disable UEFI Network Stack                                               |
| CSM<br>Configuration                      | Disabled<br>Enabled              | Enable / Disable CSM support                                                      |

## **CPU Configuration Sub-Menu**

| Aptio Setup Utility                |           |                        |  |  |
|------------------------------------|-----------|------------------------|--|--|
| Advanced                           |           |                        |  |  |
|                                    |           | VT-d capability        |  |  |
| Intel (VMX) Virtualization         | [Enabled] |                        |  |  |
| Technology                         |           |                        |  |  |
| VT-d                               | [Enabled] |                        |  |  |
| Intel Trusted Execution Technology | [Enabled] |                        |  |  |
| Turbo Mode                         | [Enabled] |                        |  |  |
|                                    | [Enabled] | →←: Select Screen      |  |  |
|                                    |           | 11: Select Item        |  |  |
|                                    |           | Enter: Select          |  |  |
|                                    |           | -/+: Change Opt.       |  |  |
|                                    |           | F1: General Help       |  |  |
|                                    |           | F2: Previous Values    |  |  |
|                                    |           | F3: Optimized Defaults |  |  |
|                                    |           | F4: Save & Exit        |  |  |
|                                    |           | ESC: Exit              |  |  |

## PCH-FW Configuration Sub-Menu

| Aptio                                                                                     | Setup Utility |                                                                                                    |
|-------------------------------------------------------------------------------------------|---------------|----------------------------------------------------------------------------------------------------|
| Advanced                                                                                  |               |                                                                                                    |
| ME FW Version<br>ME Firmware Mode<br>ME Firmware SKU                                      |               | Configure Management<br>Engine Technology<br>Parameters                                                                                                    |
| AMT BIOS Features<br>[Disabled]<br>► AMT Configuration<br>► Firmware Update Congiguration | [Disabled]    | <ul> <li>→←: Select Screen</li> <li>↑↓: Select Item</li> <li>Enter: Select</li> <li>-/+: Change Opt.</li> <li>F1: General Help</li> <li>F2: Previous Values</li> <li>F3: Optimized Defaults</li> <li>F4: Save &amp; Exit</li> <li>ESC: Exit</li> </ul> |

## Platform Settings Sub-Menu

| Aptio Setup Utility                    |      |                                                                                                    |  |  |
|----------------------------------------|------|----------------------------------------------------------------------------------------------------|--|--|
| Advanced                               |      |                                                                                                    |  |  |
| Wireless Regulatory Domain Setting SAR | [EU] | Set related parameter based on area.                                                                                                    |  |  |
|                                        |      | <ul> <li>→←: Select Screen</li> <li>↑↓: Select Item</li> <li>Enter: Select</li> <li>-/+: Change Opt.</li> <li>F1: General Help</li> <li>F2: Previous Values</li> <li>F3: Optimized Defaults</li> <li>F4: Save &amp; Exit</li> <li>ESC: Exit</li> </ul> |  |  |

## Intel ® Ethernet Connection I219-LM Sub-Menu

| Aptio Setup Utility                                                                                                    |                                                                                                    |  |  |  |
|----------------------------------------------------------------------------------------------------|----------------------------------------------------------------------------------------------------|--|--|--|
| Advanced                                                                                                    |                                                                                                    |  |  |  |
| PORT CONFIGURATION MENU ► NIC Configuration                                                                                                 | Click to configure the network device port.                                                                                                    |  |  |  |
| Blink LEDs                                                                                                    |                                                                                                    |  |  |  |
| PORT CONFIGURATION INFORMATION<br>UEFI Driver :<br>Adapter PBA :<br>Chip Type<br>PCI Device ID<br>PCI Address<br>Link Status<br>MAC Address | → $\leftarrow$ : Select Screen<br>↑↓: Select Item<br>Enter: Select<br>-/+: Change Opt.<br>F1: General Help<br>F2: Previous Values<br>F3: Optimized Defaults<br>F4: Save & Exit<br>ESC: Exit |  |  |  |

## Trusted Computing Sub-Menu

|                                                                                                    | Aptio Setup Utility |                                                                                                    |
|----------------------------------------------------------------------------------------------------|---------------------|----------------------------------------------------------------------------------------------------|
| Advanced                                                                                               |                     |                                                                                                    |
| TPM20 Device Found<br>Vendor: IFX<br>Firmware Version:<br>Security Device Support<br>Pending operation | [Enabled]<br>[None] | Enables or Disables BIOS<br>support for security<br>device. O.S. will not show<br>Security Device. TCG EFI<br>protocol and INT1A<br>interface will not be<br>available.                                                                                |
| PH Randomiation                                                                                        | [Disabled]          | <ul> <li>→←: Select Screen</li> <li>↑↓: Select Item</li> <li>Enter: Select</li> <li>-/+: Change Opt.</li> <li>F1: General Help</li> <li>F2: Previous Values</li> <li>F3: Optimized Defaults</li> <li>F4: Save &amp; Exit</li> <li>ESC: Exit</li> </ul> |

## **RF Device Control Configuration Sub-Menu**

| Aptio Setup Utility                                               |                                                                        |                                                                                                    |  |
|-------------------------------------------------------------------|------------------------------------------------------------------------|----------------------------------------------------------------------------------------------------|--|
| Advanced                                                          |                                                                        |                                                                                                    |  |
| RF Device Control                                                 |                                                                        | RF Device Control Setting                                                                                                    |  |
| GSM STATUS<br>GPS STATUS<br>GPS<br>BT STATUS<br>BT<br>WLAN STATUS | Not Present<br>Present<br>[Enabled]<br>Present<br>[Enabled]<br>Present | →←: Select Screen<br>↑↓: Select Item<br>Enter: Select                                                                                                    |  |
|                                                                   |                                                                        | <ul> <li>-/+: Change Opt.</li> <li>F1: General Help</li> <li>F2: Previous Values</li> <li>F3: Optimized Defaults</li> <li>F4: Save &amp; Exit</li> <li>ESC: Exit</li> </ul> |  |

## **EC Thermal Control Sub-Menu**

| Aptio Setup Utility               |                               |  |  |  |
|-----------------------------------|-------------------------------|--|--|--|
| Advanced                          |                               |  |  |  |
| EC Thermal Control                | EC Thermal Control<br>Setting |  |  |  |
| Thermal cooling trip point [75 C] |                               |  |  |  |
|                                   |                               |  |  |  |
|                                   |                               |  |  |  |
|                                   | →←: Select Screen             |  |  |  |
|                                   | ↑↓: Select Item               |  |  |  |
|                                   | Enter: Select                 |  |  |  |
|                                   | -/+: Change Opt.              |  |  |  |
|                                   | F1: General Help              |  |  |  |
|                                   | F2: Previous Values           |  |  |  |
|                                   | F3: Optimized Defaults        |  |  |  |
|                                   | F4: Save & Exit               |  |  |  |
|                                   | ESC: Exit                     |  |  |  |

## AC In Boot Control Sub-Menu

| Aptio Setup Utility |            |                        |  |  |  |  |
|---------------------|------------|------------------------|--|--|--|--|
| Advanced            | Advanced   |                        |  |  |  |  |
|                     |            | AC In Boot Setting     |  |  |  |  |
| AC In Boot          |            |                        |  |  |  |  |
|                     |            |                        |  |  |  |  |
| AC In Boot Control  | [Disabled] |                        |  |  |  |  |
|                     |            |                        |  |  |  |  |
|                     |            | →←: Select Screen      |  |  |  |  |
|                     |            | ↑↓: Select Item        |  |  |  |  |
|                     |            | Enter: Select          |  |  |  |  |
|                     |            | -/+: Change Opt.       |  |  |  |  |
|                     |            | F1: General Help       |  |  |  |  |
|                     |            | F2: Previous Values    |  |  |  |  |
|                     |            | F3: Optimized Defaults |  |  |  |  |
|                     |            | F4: Save & Exit        |  |  |  |  |
|                     |            | ESC: Exit              |  |  |  |  |

#### **USB Power Control Sub-Menu**

|                          | Aptio Setup Utility |                                                                                  |
|--------------------------|---------------------|----------------------------------------------------------------------------------|
| Advanced                 |                     |                                                                                  |
| USB Power Mode           |                     | USB Power Mode Setting:<br>For AC Mode Only; Setting<br>for S5 Enable/S5 Disable |
| <b>USB Power Control</b> | [Disabled]          |                                                                                  |
|                          |                     |                                                                                  |
|                          |                     |                                                                                  |
|                          |                     | → —: Select Screen                                                               |
|                          |                     | ↑↓: Select Item                                                                  |
|                          |                     | Enter: Select                                                                    |
|                          |                     | -/+: Change Opt.                                                                 |
|                          |                     | F1: General Help                                                                 |
|                          |                     | F2: Previous Values                                                              |
|                          |                     | F3: Optimized Defaults                                                           |
|                          |                     | F4: Save & Exit                                                                  |
|                          |                     | ESC: Exit                                                                        |

## Battery Recalibration Sub-Menu

| Aptio Setup Utility                                      |                                      |  |  |
|----------------------------------------------------------|--------------------------------------|--|--|
| Advanced                                                 |                                      |  |  |
| Battery Recalibration Utility                            | Start Battery recalibration function |  |  |
| Calibration Frequency                                    |                                      |  |  |
| Battery Capacity                                         |                                      |  |  |
| Battery Charge Mode                                      | Select Scroop                        |  |  |
| Battery Learning Mode                                    | →←. Select Item                      |  |  |
|                                                          | Fnter: Select                        |  |  |
| Note: While the Utility is executing, please don't close | -/+: Change Opt.                     |  |  |
| battery is first fully charged, fully discharged, and    | F1: General Help                     |  |  |
| then it will be fully charged again to complete the      | F2: Previous Values                  |  |  |
| battery recalibration process. About 8hrs is needed      | F3: Optimized Defaults               |  |  |
| for the battery to completely the process.               | F4: Save & Exit                      |  |  |
|                                                          | ESC: Exit                            |  |  |

## IT8760 Super IO Configuration Sub-Menu

| Aptio Setup Utility                                                         |        |                                           |  |
|-----------------------------------------------------------------------------|--------|-------------------------------------------|--|
| Advanced                                                                    |        |                                           |  |
| IT8760 Super IO Configuration                                               |        | Set Parameters of Serial<br>Port 1 (COMA) |  |
| Super IO Chip<br>Serial Port 1 Configuration<br>Serial Port 2 Configuration | IT8760 |                                           |  |
|                                                                             |        | →←: Select Screen                         |  |
|                                                                             |        | 1, Select Item                            |  |
|                                                                             |        | Enter: Select                             |  |
|                                                                             |        | -/+: Change Opt.                          |  |
|                                                                             |        | F1: General Help                          |  |
|                                                                             |        | F2: Previous Values                       |  |
|                                                                             |        | F3: Optimized Defaults                    |  |
|                                                                             |        | F4: Save & Exit                           |  |
|                                                                             |        | ESC: Exit                                 |  |

## Intel ® Bios Guard Technology Sub-Menu

| Aptio Setup Utility      |            |                                             |  |  |
|--------------------------|------------|---------------------------------------------|--|--|
| Advanced                 |            |                                             |  |  |
| Intel Bios Guard Support | [Disabled] | Enable/ Disable Intel Bios<br>Guard Support |  |  |
|                          |            | →←: Select Screen                           |  |  |
|                          |            | ↑↓: Select Item                             |  |  |
|                          |            | Enter: Select                               |  |  |
|                          |            | -/+: Change Opt.                            |  |  |
|                          |            | F1: General Help                            |  |  |
|                          |            | F2: Previous Values                         |  |  |
|                          |            | F3: Optimized Defaults                      |  |  |
|                          |            | F4: Save & Exit                             |  |  |
|                          |            | ESC: Exit                                   |  |  |

## Network Stack Configuration Sub-Menu

|                                                                                                 | Aptio Setup Utility                                              |                                                                                                    |
|-------------------------------------------------------------------------------------------------|------------------------------------------------------------------|----------------------------------------------------------------------------------------------------|
| Advanced                                                                                        |                                                                  |                                                                                                    |
| Network Stack<br>Ipv4 PXE Support<br>Ipv4 HTTP Support<br>Ipv6 PXE Support<br>Ipv6 HTTP Support | [Enabled]<br>[Enabled]<br>[Disabled]<br>[Disabled]<br>[Disabled] | Enable/Disable UEFI<br>Network Stack                                                                                                    |
| IP6 Configuration Policy<br>PXE boot wait time<br>Media detect count                            | [Automatic]<br>0<br>1                                            | <ul> <li>→←: Select Screen</li> <li>↑↓: Select Item</li> <li>Enter: Select</li> <li>-/+: Change Opt.</li> <li>F1: General Help</li> <li>F2: Previous Values</li> <li>F3: Optimized Defaults</li> <li>F4: Save &amp; Exit</li> <li>ESC: Exit</li> </ul> |

## **CSM Configuration Sub-Menu**

| Aptio Setup Utility                        |            |                                |  |  |
|--------------------------------------------|------------|--------------------------------|--|--|
| Advanced                                   |            |                                |  |  |
| Compatibility Support Module Configuration |            | Enable/Disable CSM<br>Support. |  |  |
| CSM Support                                | [Disabled] |                                |  |  |
|                                            |            |                                |  |  |
|                                            |            |                                |  |  |
|                                            |            | →←: Select Screen              |  |  |
|                                            |            | 11: Select Item                |  |  |
|                                            |            | Enter: Select                  |  |  |
|                                            |            | -/+: Change Opt.               |  |  |
|                                            |            | F1: General Help               |  |  |
|                                            |            | F2: Previous Values            |  |  |
|                                            |            | F3: Optimized Defaults         |  |  |
|                                            |            | F4: Save & Exit                |  |  |
|                                            |            | ESC: Exit                      |  |  |

## Chipset Menu

|         | Aptio Setup Utility |         |          |        |                   |  |
|---------|---------------------|---------|----------|--------|-------------------|--|
| Main    | Advanced            | Chipset | Security | Boot   | Save & Exit       |  |
|         |                     |         |          | PCH I  | Parameters        |  |
| ► PCH-I | O Configuration     | า       |          |        |                   |  |
|         |                     |         |          |        |                   |  |
|         |                     |         |          |        |                   |  |
|         |                     |         |          |        |                   |  |
|         |                     |         |          | →←:    | Select Screen     |  |
|         |                     |         |          | ↑↓: Se | elect Item        |  |
|         |                     |         |          | Enter: | Select            |  |
|         |                     |         |          | –/+: C | hange Opt.        |  |
|         |                     |         |          | F1: G  | eneral Help       |  |
|         |                     |         |          | F2: Pr | evious Values     |  |
|         |                     |         |          | F3: O  | ptimized Defaults |  |
|         |                     |         |          | F4: Sa | ave & Exit        |  |
|         |                     |         |          | ESC:   | Exit              |  |

## PCH-IO Configuration Sub-Menu

| Aptio Setup Utility                                                                                         |                                      |                                                                                                    |  |
|----------------------------------------------------------------------------------------------------|--------------------------------------|----------------------------------------------------------------------------------------------------|--|
| Chipse                                                                                                    | t                                    |                                                                                                    |  |
| <ul> <li>PCH-IO Configuration</li> <li>PCI Express Configuration</li> <li>HD Audio Configuration</li> </ul> |                                      | PCI Express Configuration settings                                                                                                    |  |
| PCH LAN Controller<br>Wake on LAN Enable<br>SLP_LAN Low on DC Power                                         | [Enabled]<br>[Disabled]<br>[Enabled] | →←: Select Screen<br>↑↓: Select Item<br>Enter: Select<br>-/+: Change Opt.<br>F1: General Help<br>F2: Previous Values<br>F3: Optimized Defaults<br>F4: Save & Exit<br>ESC: Exit |  |

## Security Menu

| Aptio Setup Utility     |                                    |                                 |                                |               |                             |
|-------------------------|------------------------------------|---------------------------------|--------------------------------|---------------|-----------------------------|
| Main                    | Advanced                           | Chipset                         | Security                       | Boot          | Save & Exit                 |
| Password                | Description                        |                                 |                                | Se<br>Pa      | et Administrator<br>assword |
| If ONLY the only limits | ne Administrate<br>s access to Set | or's password<br>up and is only | is set, then this<br>asked for | s             |                             |
| when ente               | ering Setup.                       |                                 |                                | $\rightarrow$ | -←: Select Screen           |
| If ONLY th              | ne User's pass                     | word is set, the                | en this is a                   | ¢↓            | : Select Item               |
| power on<br>enter Setu  | password and                       | must be enter                   | ed to boot or<br>Administrato  | r Er          | nter: Select                |
| rights.                 |                                    |                                 |                                | · _/          | +: Change Opt.              |
| The pass                | word length mu                     | ust be in the fo                | llowing range;                 | F             | I: General Help             |
| Minimum                 | length                             | 3                               |                                | F2            | 2: Previous Values          |
| Maximum                 | length                             | 20                              |                                | F             | 3: Optimized Defaults       |
|                         | U                                  |                                 |                                | F4            | 4: Save & Exit              |
| Administr               | ator Password                      |                                 |                                | E             | SC: Exit                    |
| User Pass               | sword                              |                                 |                                |               |                             |
|                         |                                    |                                 |                                |               |                             |
| HDD Secu                | rity Configura                     |                                 |                                |               |                             |
| P1: XXXXXXXXXXXX        |                                    |                                 |                                |               |                             |
|                         |                                    |                                 |                                |               |                             |
| ► Secure                | Boot                               |                                 |                                |               |                             |

## HDD Security Configuration Sub-Menu

| Aptio Setup Utility                                                                                                    |                      |                                                                                                    |  |  |
|----------------------------------------------------------------------------------------------------|----------------------|----------------------------------------------------------------------------------------------------|--|--|
|                                                                                                    | Security             |                                                                                                    |  |  |
| HDD Password Description:                                                                                                    |                      | Set HDD User Password.<br>***Advisable to Power<br>Cycle System after setting<br>Hard Disk Passworde***  |  |  |
| Allows Access to Set, Modify and Clear Hard Disk<br>User and Master Password. User Password need to be<br>installed for Enabling Security. Master password can<br>be Modified only when successfully unlocked with<br>Master Password in POST. |                      | Discard or Save changes<br>option in setup does not<br>have any impact on HDD<br>when password is set or |  |  |
| If the 'Set HDD Password' option is grayed out, do power cycle to enable the option again.                                                                                                    |                      | User Password' option is<br>grayed out, do power cycle<br>to enable the option again.                    |  |  |
| HDD PASSWORD CONFIGRATION:                                                                                                    |                      | →←: Select Screen<br>↑↓: Select Item                                                                     |  |  |
| Security Supported :                                                                                                    | Yes                  | Enter: Select                                                                                            |  |  |
| Security Enabled :                                                                                                    | No                   | -/+: Change Opt.<br>E1: General Help                                                                     |  |  |
| Security Locked :                                                                                                    | Security Locked : No |                                                                                                    |  |  |
| Security Frozen :                                                                                                    | ecurity Frozen : No  |                                                                                                    |  |  |
| HDD User Pwd Status :                                                                                                    | NOT INSTALLED        | F4: Save & Exit                                                                                          |  |  |
| HDD Master Pwd Status :                                                                                                    | INSTALLED            | ESC: EXIT                                                                                                |  |  |
| Set User Password<br>Set Master Password                                                                                                    |                      |                                                                                                    |  |  |

#### Setting Password

- Once you set HDD passwords successfully, you must enter user password to boot in the future. The master password provides an alternative entry in case the user password is lost.
- 2. Clearing the master password in BIOS setup will also clear the current user password. Master password is used as a backup key, it's better not to be changed frequently.
- 3. You can set your master password and user password with a length between 1 and 32 characters. If you want to clear current password, type nothing when creating a new password.
- 4. After you set a password, "Pwd Status" will change from "NOT INSTALLED" to "INSTALLED" and the "security enabled" status will change to "YES".
- 5. Your setting will take effect after reboot.

#### Note:

If the master password is lost or it is not set earlier than the user password, losing the user password would make accessing impossible. So please set the master password at first and keep it carefully.

#### **Resetting Password**

- After typing an invalid user password three times, a message will show "HDD is locked". Pressing "Enter" will leave the screen message.
- 2. Press "F2" immediately to enter the BIOS setup where the lost users password could be cleared with the master password.
- 3. Once the HDD is locked, users have no right to access. You can only enter again by the correct user password or clear it by the master password.
- 4. A warm boot will cause HDD Security Frozen in the selection. Only a cold boot can lift the HDD Security frozen and allow further operations in the BIOS setup. (After a cold boot, users can try to enter again with the correct user password or just reset it with the master password)

## Boot Menu

| Aptio Setup Utility                                                                                |             |                |                   |        |                       |  |
|----------------------------------------------------------------------------------------------------|-------------|----------------|-------------------|--------|-----------------------|--|
| Main                                                                                               | Advanced    | Chipset        | Security          | Boot   | Save & Exit           |  |
| FIXED B                                                                                            | OOT ORDER I | Priorities     | sk: Windows       | Set th | ne system boot order. |  |
| B001 Op                                                                                            |             | Boot Manager   | r (P1:<br>(XXXX)] |        |                       |  |
| Boot Op                                                                                            | tion #2     | [UEFI CD/DVD   | 0]                | →←:    | Select Screen         |  |
| Boot Op                                                                                            | tion #3     | [UEFI USB De   | vice]             | ↑↓: S  | elect Item            |  |
| Boot Op                                                                                            | tion #4     | [UEFI Networ   | k:UEFI: PXE       | Enter  | r: Select             |  |
|                                                                                                    |             | IP4 Intel® Eth | ernet             | _/+: ( | Change Opt.           |  |
|                                                                                                    |             | Connection I2  | 219-LM            | F1: G  | Seneral Help          |  |
|                                                                                                    |             |                |                   | F2: P  | Previous Values       |  |
| Boot Op                                                                                            | tion #5     | [Hark Disk]    |                   | F3: C  | Optimized Defaults    |  |
| Boot Op                                                                                            | tion #6     | [CD/DVD]       |                   | F4: S  | Save & Exit           |  |
| Boot Op                                                                                            | tion #7     | [USB Device]   |                   | ESC:   | Exit                  |  |
| Boot Op                                                                                            | tion #8     | [Network]      |                   |        |                       |  |
| <ul> <li>UEFI Hard Disk Drive BBS Priorities</li> <li>UEFI NETWORK Drive BBS Priorities</li> </ul> |             |                |                   |        |                       |  |

The system will try to boot from device on top then the 2<sup>nd</sup> and so on. If there is more than one device in each category, only the device on top of sub-menu can boot up.

## Save & Exit Menu

| Aptio Setup Utility                          |                                                             |                                                |                              |                                                            |                                                                                       |  |
|----------------------------------------------|-------------------------------------------------------------|------------------------------------------------|------------------------------|------------------------------------------------------------|---------------------------------------------------------------------------------------|--|
| Main                                         | Advanced                                                    | Chipset                                        | Security                     | Boot                                                       | Save & Exit                                                                           |  |
| Save Opt<br>Save Cha<br>Discard C            | ions<br>Inges and Rese<br>Changes and R                     | et<br>eset                                     |                              | Reset<br>saving                                            | the system after<br>the changes                                                       |  |
| Default O<br>Restore I                       | ptions<br>Defaults                                          |                                                |                              | →←: S<br>↑↓: Sel<br>Enter:                                 | Select Screen<br>lect Item<br>Select                                                  |  |
| Boot Ove<br>Windows<br>UEFI: PXI<br>Launch E | rride<br>Boot Manager<br>E IP4 Intekr® E<br>FI Shell from f | (P1: XXXXXX<br>thernet Conne<br>ilesystem devi | XX)<br>ection I219-LM<br>ice | -/+: CI<br>F1: Ge<br>F2: Pre<br>F3: Op<br>F4: Sa<br>ESC: F | hange Opt.<br>eneral Help<br>evious Values<br>otimized Defaults<br>ive & Exit<br>Exit |  |

## **Chapter 5 – Drivers and Applications**

The Utility DVD includes all the drivers for the devices installed in your handheld computer. Please consult your dealer if there are any driver missing. Also, you could update the driver or check if there any driver need to be installed by "Windows device manager". Please check the "readme.txt" file on Utility DVD to get the information for driver installation.

The Utility DVD includes all the drivers for the installed devices in your workstation. Please consult the dealer if there is any driver missing. Also, through Device Manager in Windows, you are able to perform "Driver Update" or check if there are still drivers for the devices needed to be installed. Please check the readme file on Utility DVD to get the latest information before installing device drivers.

#### Note:

- > Please install the chipset driver first.
- If the system requests for reboot after installing drivers, please reboot your workstation first before installing other drivers.

## **Chapter 6 – Specifications**

#### Platform

Intel® Elkhart Lake Platform

#### Processor

Intel Atom® x6211E Processor (1.5 MB L2 Cache, up to 3 GHz) Limitation???

#### Memory

#### Max. 32GB

- DDR4 SO-DIMM x 1, 3200 MHz
- Industrial Grade

#### Graphics

Intel® UHD Graphics

#### Display

#### Standard

- 5.7"
- Optical Bonding
- Resistive Multi-Touch Screen
- Resolution: 720 x 1280 pixels
- Brightness (Min. ~ Typ.): 640~720 nits

#### Optional

Invisible mode On/Off

#### Note:

Invisible Mode On/Off controls all light sources on/off, including LCD backlight, LED Indicators, and Keypad Backlight.

#### Storage

- M.2 2242 SATAIII SSD
- MLC: 128GB/256GB/512GB
- 3D TLC: 128GB/256GB/512GB/1TB
- Industrial Grade

#### Keypad

- Power button (front side)
- Membrane Function Keys with LED Backlight ME

#### Audio

- HD audio codec and amplifier
- Stereo Speaker
- Optional Embedded Digital Mic

#### I/O Ports

#### Right

• Amphenol USB3.1 Gen.2 Type C x 1

#### Left

• Optional Fischer I/O x 3: Each function can only be chosen once.

Choose 3 out of 4 options listed as below:

- USB 2.0
- GLAN
- Audio
- RS232

#### ME Bottom

• Docklite Connector:16 pin POGO (Hot Swappable)

#### Case

- CNC milled Aluminum
- Color: NATO Green

#### **Dimensions and Weight**

- ME
- Dimensions (mm): 250 (L) x 144 (W) x 30.5 (H)
- Weight: 1.2 kg

#### Note:

- Weight includes WLAN/BT Module, GPS, battery x 1, Fischer Audio, Fischer USB
   2.0.
- > Weight varies depending on system configurations.

#### Power

#### EΕ

#### Battery Pack (BDH82A)

- Type: Prismatic Lithium Ion Cell
- Capacity: 7.2V/2500MAH (2S2P)
- Operating Temperature: Charge: 0 ~ 40°C

Discharge: -20 ~ 60ºC

- Dimensions: 105 mm (W) x 79 mm (D) x 13 mm (H)
- Weight: Approx. 195 gram

#### AC Adapter

- Input Voltage: AC 100 240V
- Frequency: 50/60 Hz
- Output Voltage: DC 19V
- Maximum Power: 60 Watts
- Dimensions: 133 mm (W) x 58mm (D) x 30mm (H)
- Weight: Approx. 400 g (0.88 lb.)

#### DC-In

- 12~32V with BVA & Surge Protector
- Fischer 3 pin Connector

### Certification

CE, UKCA, FCC, WEEE, REACH, RoHS2.0, IP67, MIL-STD-810H, MIL-STD-461G, Optional G.A.

## **Operating & Storage Temperature**

- HW EE
- Operating Temperature:
  - Standard: -20°C ~ +60°C
  - \*Battery Mode at least -10°C
- Storage Temperature: -40°C ~ +70°C

#### Materials and Recycling

ME

Materials of the computer are as follows:

| Magnesium case: | AL6061T6                          |
|-----------------|-----------------------------------|
| PCB:            | FR-4, UL 94V0                     |
| Battery:        | Rechargeable Lithium Ion cells    |
| Packing:        | Carton: Unbleached paper          |
|                 | Cushion: Recyclable PE            |
|                 | Carrying bag: Recyclable PE Fiber |
|                 | Quick Guide: Paper                |

Please recycle the parts according to local regulations.

## **Chapter 7 – Optional Devices**

#### Communication

#### • WLAN / BT

- Intel® AX210
- Board Form Factor: M.2 2230 E-key Card
- WLAN Certified: 802.11 a/b/g/n/ac/ax
- BT: Supports BT 5.2
- Interface: PCIe (WLAN)/USB (BT)
- GPS
  - U-blox M8N
  - Interface: USB

#### Security

BIOS password and Kensington cable lock slot are available to safely secure your computer. Optional TPM (Trusted Platform Module) version 2.0 is also supported, preventing unauthorized access to your computer.

### **Military Fischer Connector**

Optional Fischer connectors provide solutions for users to operate the device in harsh environments. Signals designed for usage include USB2.0, RS232, GLAN, and Audio.

## **Chapter 8 – Maintenance and Service**

#### Cleaning

ALWAYS turn OFF the power, unplug the power cord and remove the battery before cleaning.

The exterior of the system and display may be wiped with a clean, soft, and lint-free cloth. If there is difficulty removing dirt, apply non-ammonia, non-alcohol based glass cleaner to the cloth and wipe.

An air gun is recommended for cleaning water and dust. For salty water please clean with fresh water then blow-dry with an air gun.

#### Troubleshooting

Should the handheld computer fail to function properly, the troubleshooting steps below may be followed.

• Power Problems:

#### When I turn on the Handheld computer, it does not respond.

- If you are using battery power, check if the battery is charged
- If you are using AC power, ensure that the connection of AC adapter is correct.

#### I cannot return from Hibernation while on battery power

- The battery might be drained. Please plug the handheld into AC power.
- Hard reset the device by pressing the power button for 4 seconds

#### Unexpected or improper shutdown causes BIOS to reset to Optimized Default

- This could be a power problem. Please connect the AC power adapter to fix the abnormal shutdown problem.
- Minimize the configuration, i.e. remove extra peripherals and devices.
- Remove the modules one by one (SSD, Battery, etc.).
- Remove the software suspected.
- Set BIOS fail-safe default.
- Re-install operating system and application software.

#### **RMA Service & E-RMA**

If troubleshooting solutions are unsuccessful, consult your dealer for RMA.

#### **Shipping instructions**

- 1. Remove any personal add-on devices or other media.
- 2. Use the original shipping container and packing materials, if possible.
- 3. If the original packing materials are not available, wrap the equipment with soft material (e.g. PU/PE form) then put the wrapped equipment into a hard cardboard shipping box.
- 4. Include a sheet with the following information: (Note: Please keep a copy of this sheet for your records.)
  - Name
  - Address
  - Unit serial number
  - Place and date of purchase or the original invoice number
  - Date of failure
  - A DETAILED description of the problems you have encountered including: The operating system, the add-on device installed (if any), the application software, the failure phenomenon, etc.
  - A list of the hardware/software configuration, if applicable.
- 5. Clearly mark the outside of the shipping box with the RMA #. If an RMA # is not present on the shipping box, receiving will be unable to identify it and it might be returned.
- 6. Unless prior arrangements have been made, the customer is responsible for all shipping costs. Unauthorized use of the company's shipping accounts is not permitted.

#### E-RMA

Instructions:

- 1. Contact your dealer and provide users' names and passwords for authorization to E-RMA service.
- 2. Login E-RMA service platforn

Instructions : Crete's website <u>www.mildef.com.tw</u> => SERVICE/SUPPORT menu => E-RMA

| HOME PRODUCT                                                                                       | SERVICES/SUPPORT - | CUSTOMIZATION | TECHNOLOGY | NEWS | COMPANY - |  |
|----------------------------------------------------------------------------------------------------|--------------------|---------------|------------|------|-----------|--|
| lome / Service & Support                                                                           |                    |               |            |      |           |  |
|                                                                                                    |                    |               |            |      |           |  |
|                                                                                                    |                    |               |            |      |           |  |
|                                                                                                    |                    |               |            |      |           |  |
|                                                                                                    |                    |               |            |      |           |  |
| * Customer ID                                                                                      |                    |               |            |      |           |  |
| * Customer ID<br>* Customer User ID                                                                |                    |               |            |      |           |  |
| * Customer ID<br>* Customer User ID<br>(Case Sensitive)                                            |                    |               |            |      |           |  |
| * Customer ID<br>* Customer User ID<br>(Case Sensitive)<br>* Customer Password<br>(Case Sensitive) |                    |               |            |      |           |  |

3. Fill out the RMA Request Form to apply for an RMA number.

\*Please follow the instruction below for RMA Form Example:

#### SERVICE/SUPPORT menu => E-RMA => Category => RMA Form Example

4. Check the status on the website after you receive the issued number.

#### Status descriptions/

| Status   | Description                        |
|----------|------------------------------------|
| Approved | RMA number has been issued.        |
| RCV      | The device is received.            |
| СНК      | The device is in check.            |
| REP      | The device is in repair.           |
| RPD      | The device has been repaired.      |
| FQC      | The device is in function testing. |
| SHP      | The device has been shipped.       |